Guide d'installation rapide

# Commencez ici ADS-2100e ADS-2600We CE

Brother Industries, Ltd. 15-1, Naeshiro-cho, Mizuho-ku, Nagoya 467-8561, Japan

Nous vous remercions d'avoir choisi Brother et de nous avoir accordé votre confiance. Votre produit Brother a été conçu et fabriqué selon les normes les plus rigoureuses pour offrir une performance fiable, jour après jour. **Veuillez lire le Guide de sécurité du produit avant d'installer l'appareil.** 

### REMARQUE

Sauf spécification contraire, les illustrations de ce guide présentent l'ADS-2600We.

## Déballez l'appareil et vérifiez les composants

Les composants figurant dans le carton peuvent varier selon le pays.

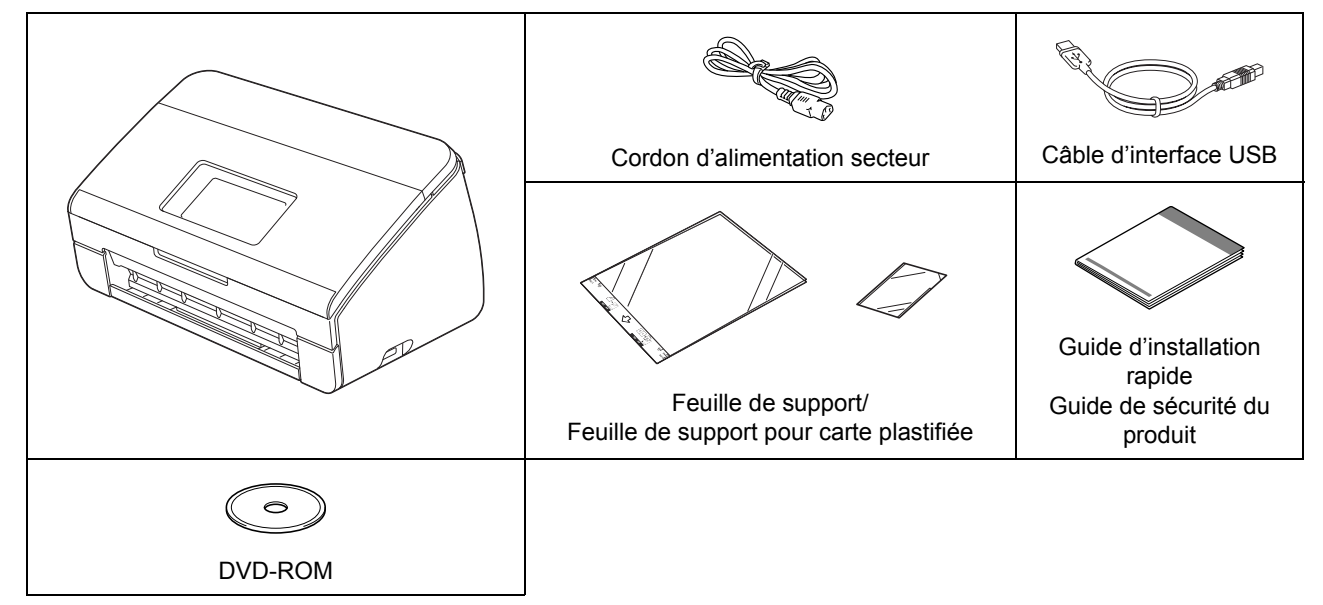

Vous pouvez télécharger le *Guide de l'utilisateur* et le *Guide utilisateur - Réseau* correspondant à votre modèle depuis le Brother Solutions Center, à l'adresse <u>http://support.brother.com</u>. Si votre ordinateur ne comporte pas de lecteur de DVD-ROM, si le DVD-ROM fourni ne contient pas les pilotes de votre système d'exploitation ou si vous souhaitez télécharger des manuels et utilitaires, visitez la page correspondant à votre modèle à l'adresse http://support.brother.com

## **AVERTISSEMENT**

- Ce produit était emballé dans un sac en plastique. Pour éviter tout risque de suffocation, conservez les sacs en plastique hors de portée des bébés et des jeunes enfants. N'utilisez pas le sac dans des berceaux, lits, poussettes ou parcs de jeu. Ce sac n'est pas un jouet.
- Utilisez uniquement le cordon d'alimentation secteur fourni avec ce produit.

## REMARQUE

- Nous vous recommandons de conserver l'emballage d'origine dans le cas où vous devriez transporter l'appareil.
- Utilisez le câble USB fourni pour connecter l'appareil à un ordinateur.
- Enlevez le ruban adhésif protecteur et le film qui recouvre l'appareil ainsi que l'écran LCD ou le panneau de commande.
- Vérifiez que vous disposez de tous les composants.

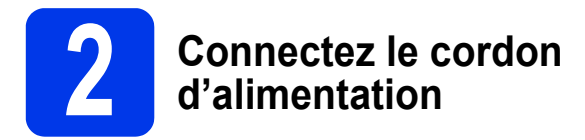

#### **IMPORTANT**

NE connectez PAS encore le câble USB.

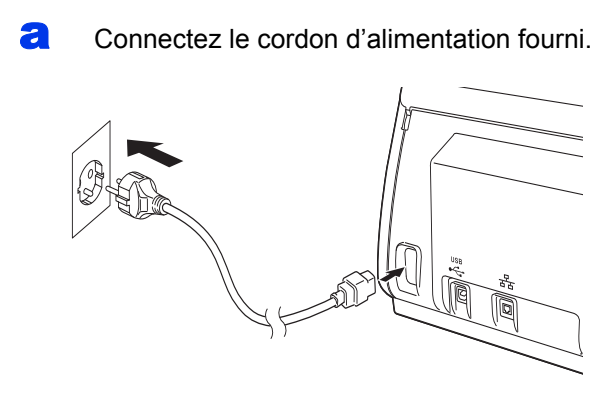

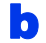

Ouvrez le capot supérieur 1.

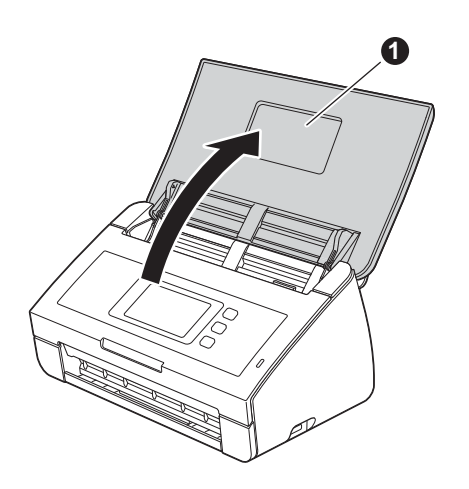

Retirez le bac de sortie de l'appareil ①, puis déployez la butée des documents ②.

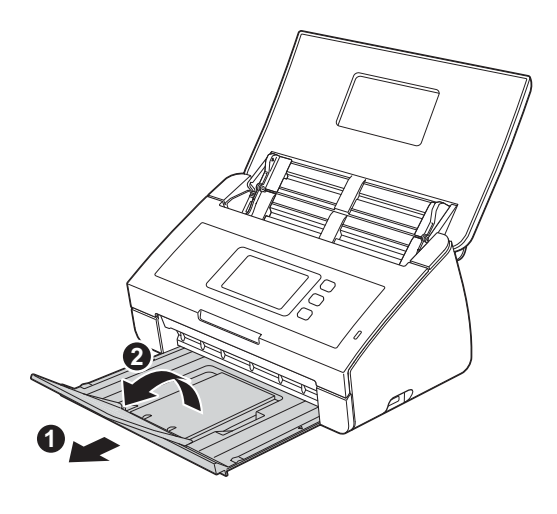

## Choisissez votre langue (si nécessaire) (ADS-2600We uniquement)

- a Appuyez sur iii.
   b Appuyez sur ▲ ou ▼ pour afficher Param. système. Appuyez sur Param. système.
   c Appuyez sur Langue locale.
   d Appuyez sur ▲ ou ▼ pour afficher votre langue. Appuyez sur votre langue.
- e Appuyez sur 🚮

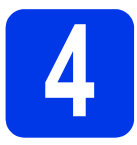

## Choisissez votre type de connexion

Ces instructions d'installation concernent Windows<sup>®</sup> XP Édition familiale, XP Professionnel, Windows Vista<sup>®</sup>, Windows<sup>®</sup> 7, Windows<sup>®</sup> 8 et OS X 10.7.5, 10.8.x et 10.9.x.

Si votre ordinateur ne comporte pas de lecteur de DVD-ROM, si le DVD-ROM fourni ne contient pas les pilotes de votre système d'exploitation ou si vous souhaitez télécharger des manuels et utilitaires, visitez la page correspondant à votre modèle à l'adresse http://support.brother.com. Certaines applications logicielles figurant sur le DVD-ROM peuvent ne pas être disponibles en téléchargement.

## REMARQUE

Windows<sup>®</sup> 8 : si les manuels Brother sont au format PDF, utilisez Adobe<sup>®</sup> Reader<sup>®</sup> pour les ouvrir. Si Adobe<sup>®</sup> Reader<sup>®</sup> est installé sur votre ordinateur, mais que vous ne parvenez pas à les ouvrir dans ce logiciel, changez l'association de fichiers pour les PDF.

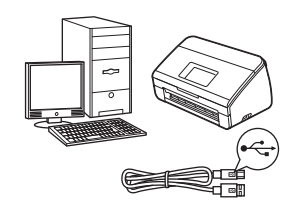

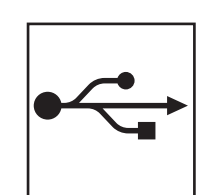

## Câble d'interface USB

Windows<sup>®</sup>, accédez à la page 4 Macintosh, accédez à la page 6

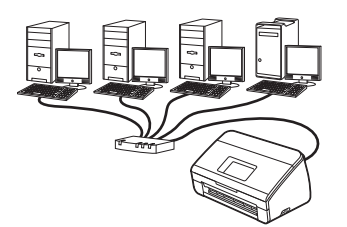

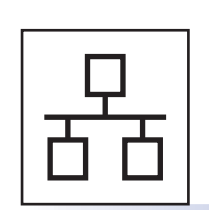

# Réseau filaire (ADS-2600We uniquement)

Accédez à la page 7

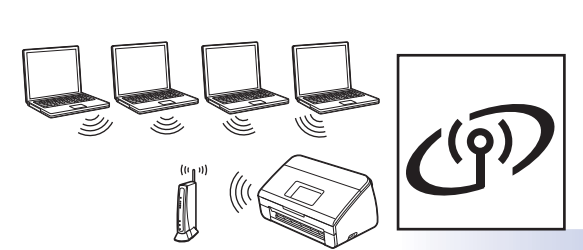

## Réseau sans fil (ADS-2600We uniquement)

Accédez à la page 11

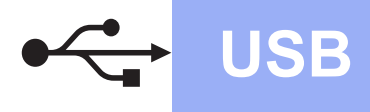

## Si vous utilisez une interface USB Windows®

(Windows<sup>®</sup> XP Édition familiale/XP Professionnel/Windows Vista<sup>®</sup>/Windows<sup>®</sup> 7/Windows<sup>®</sup> 8)

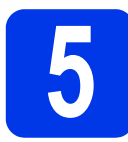

## **Avant l'installation**

Vérifiez que l'ordinateur et l'appareil sont sous tension.

#### REMARQUE

- NE connectez PAS encore le câble USB.
- Si des programmes sont en cours d'exécution, fermez-les.
- Les écrans peuvent varier selon le système d'exploitation que vous utilisez.
- Le DVD-ROM comprend Nuance™ PaperPort™ 12SE. Ce logiciel prend en charge Windows<sup>®</sup> XP Édition familiale (SP3 ou ultérieur), XP Professionnel (SP3 ou ultérieur), Windows Vista<sup>®</sup> (SP2 ou ultérieur), Windows<sup>®</sup> 7 et Windows<sup>®</sup> 8. Effectuez la mise à jour vers le dernier Service Pack Windows<sup>®</sup> avant d'installer MFL-Pro Suite.

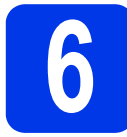

## Installez MFL-Pro Suite

Introduisez le DVD-ROM dans le lecteur de DVD-ROM. Si l'écran de nom de modèle s'affiche, sélectionnez votre appareil. Si l'écran de langue s'affiche, sélectionnez votre langue.

#### REMARQUE

 Si l'écran Brother ne s'affiche pas automatiquement, accédez à Ordinateur (Poste de travail).

(Sous Windows<sup>®</sup> 8 : cliquez sur l'icône (**Explorateur de fichiers**) de la barre des tâches, puis accédez à **Ordinateur**.)

• Double-cliquez sur l'icône du DVD-ROM, puis double-cliquez sur **start.exe**.

Cliquez sur Installer le logiciel MFL-Pro Suite, puis sur Oui si vous acceptez les termes du contrat de licence.

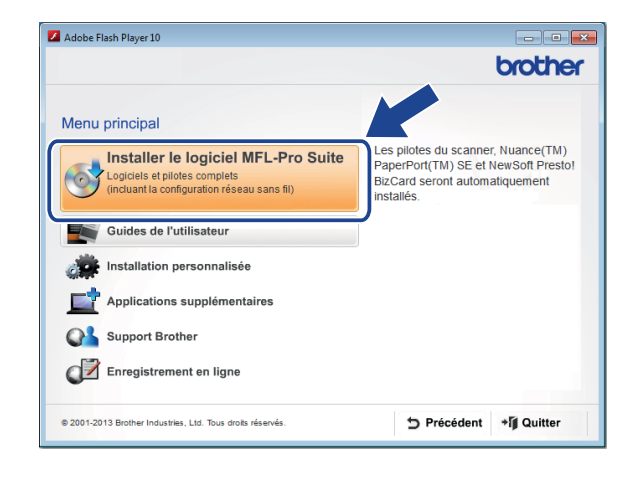

#### REMARQUE

Sous Windows Vista<sup>®</sup>, Windows<sup>®</sup> 7 et Windows<sup>®</sup> 8, lorsque l'écran **Contrôle de compte d'utilisateur** s'affiche, cliquez sur **Autoriser** ou sur **Oui**.

C Choisissez Branchement local (USB), puis cliquez sur Suivant.

#### Suivez les instructions à l'écran.

| Installation du périphériqu<br>Connectez la machine | ze Brother                                                                                                    |
|-----------------------------------------------------|----------------------------------------------------------------------------------------------------|
|                                                     | Branchez le câble USB:<br>1. Branchez le câble USB directement à l'ordinateur et à l'appareil.<br>2. Mettez l'appareil sous tension.<br>3. Attendez que le processus d'installation se poursuive.<br>"Certaines fenêtres s'ouvrent, puis se ferment au cours de celui-ci. |
| InstallShield                                       | < Précédent Suivant > Annuler                                                                                                    |

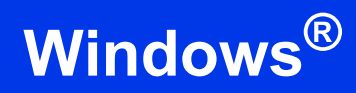

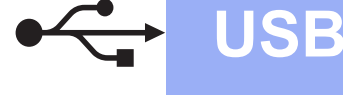

## Connectez le câble USB

2 Connectez le câble USB au port USB identifié par le symbole 🕰 à l'arrière de l'appareil. Connectez l'autre extrémité du câble à l'un des ports de votre ordinateur.

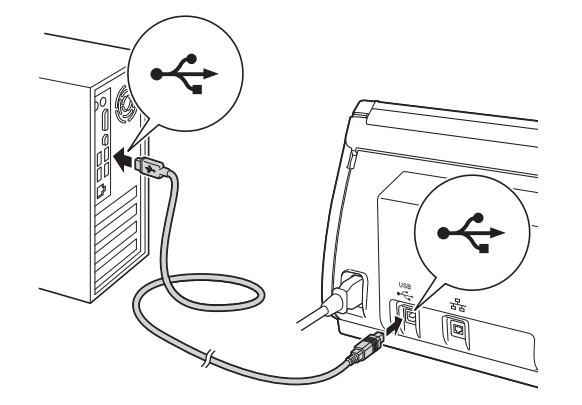

b L'installation se poursuit automatiquement. Les écrans d'installation s'affichent à la suite.

## REMARQUE

N'annulez AUCUN des écrans lors de l'installation. L'affichage de tous les écrans peut prendre quelques secondes.

С Lorsque l'écran Enregistrement en ligne s'affiche, faites votre choix et suivez les instructions à l'écran.

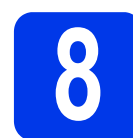

## Terminez et redémarrez

а Cliquez sur Terminer pour redémarrer l'ordinateur.

### REMARQUE

- Si un message d'erreur s'affiche pendant l'installation du logiciel, exécutez Diagnostic
  - d'installation, double-cliquez sur 👬 (Brother Utilities) sur le bureau, puis cliquez sur la liste déroulante et sélectionnez le nom de votre modèle (si ce n'est pas déià fait). Cliquez sur Outils dans la barre de navigation de gauche.
- Selon vos paramètres de sécurité, une fenêtre Sécurité de Windows<sup>®</sup> ou de logiciel antivirus peut s'afficher lorsque vous utilisez l'appareil ou ses logiciels. Autorisez la poursuite de l'installation.
- b Les écrans suivants apparaissent :
  - Lorsque l'écran Paramètre de la mise à • jour du logiciel apparaît, choisissez le paramètre de mise à jour logicielle souhaité, puis cliquez sur OK.
  - · Lorsque l'écran du Programme de Recherche et d'Assistance Produit Brother s'affiche, sélectionnez votre préférence et suivez les instructions à l'écran.

## REMARQUE

La mise à jour logicielle et le Programme de recherche et d'assistance Produit Brother nécessitent un accès Internet.

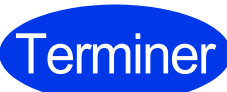

L'installation est à Terminer présent terminée et il est temps d'effectuer un test de numérisation. **Consultez la section** Test de numérisation (Numérisation vers PC) à la page 20.

Pour installer des applications facultatives :

Passez maintenant à

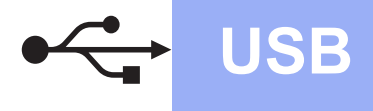

## Si vous utilisez une interface USB Macintosh

(OS X 10.7.5, 10.8.x et 10.9.x)

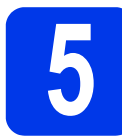

## Avant l'installation

Assurez-vous que l'appareil est connecté à l'alimentation et que le Macintosh est sous tension.

#### REMARQUE

Si vous utilisez OS X 10.6.x, effectuez la mise à niveau vers OS X 10.7.5 à 10.9.x.

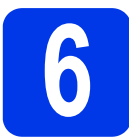

## Connectez le câble USB

#### REMARQUE

- Veuillez NE PAS connecter l'appareil au port USB d'un clavier ou à un concentrateur USB non alimenté.
- Connectez directement l'appareil au Macintosh.

Connectez le câble USB au port USB identifié par le symbole 4 l'arrière de l'appareil. Connectez l'autre extrémité du câble à l'un des ports de votre ordinateur.

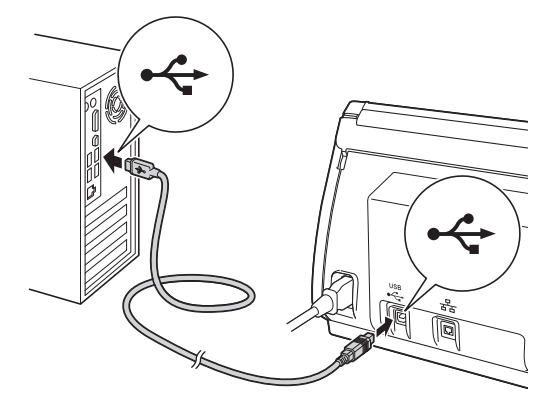

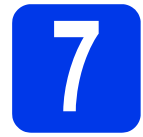

а

b

## Installez MFL-Pro Suite

- Téléchargez le package pilote et logiciels complet depuis le Brother Solutions Center (solutions.brother.com/mac).
- Double-cliquez sur l'icône **Start Here OSX** pour lancer l'installation. Si l'écran de nom de modèle s'affiche, sélectionnez votre appareil.

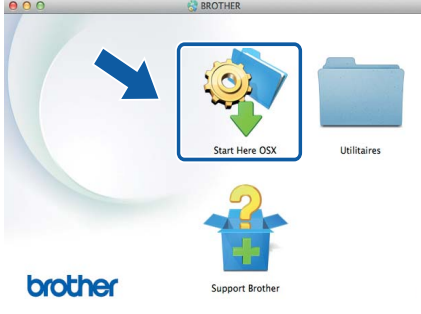

- Choisissez Branchement local (USB), puis cliquez sur Suivant. Suivez les instructions à l'écran.
- Après l'installation, le logiciel Brother recherche l'appareil Brother. Cette opération dure quelques instants.
- Choisissez votre appareil dans la liste, puis cliquez sur **Suivant**.

| 00                    | Setup Wizard                                                                                                    |
|-----------------------|----------------------------------------------------------------------------------------------------|
| Sélectionnez quel pér | phérique vous souhaitez installer                                                                                                    |
| renprienque           | company and a survey of the sources of the sources |
| Brother ADS-XXXXX     | USB                                                                                                    |
|                       |                                                                                                    |
|                       |                                                                                                    |
|                       |                                                                                                    |
|                       |                                                                                                    |
| <u>۵</u> .            |                                                                                                    |
| Ŧ                     |                                                                                                    |
|                       |                                                                                                    |
|                       |                                                                                                    |
| Personnalisé          | Annuler                                                                                                    |
|                       |                                                                                                    |
|                       | L'installation est à                                                                                                    |
|                       |                                                                                                    |
| rminer                | present terminee et il                                                                                                    |
|                       | tompo d'offootuor un                                                                                                    |
|                       | temps a enectuer un                                                                                                    |

temps d'effectuer un test de numérisation. Consultez la section Test de numérisation (Numérisation vers PC) à la page 20.

Pour installer des applications facultatives :

Passez maintenant à

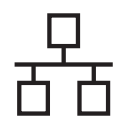

# Réseau filaire (ADS-2600We uniquement)

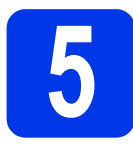

# Connectez le câble réseau

Vérifiez que l'ordinateur et l'appareil sont sous tension.

## REMARQUE

Si des programmes sont en cours d'exécution, fermez-les.

Le port Ethernet est signalé par un

symbole A l'arrière de l'appareil. Retirez le bouchon de protection et connectez le câble réseau au port Ethernet.

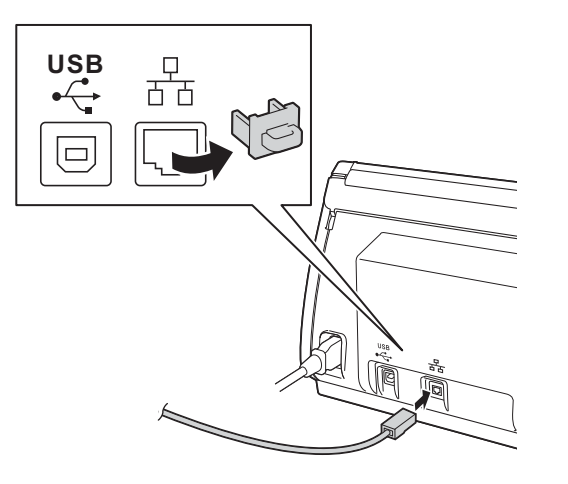

Connectez le câble au réseau.

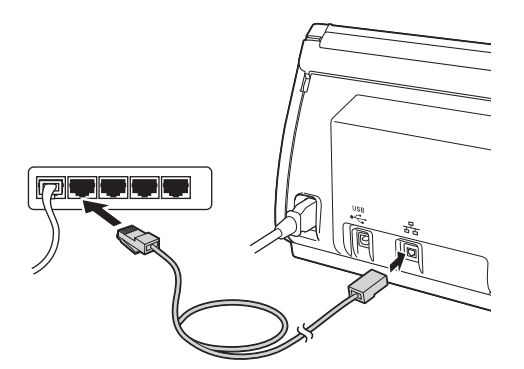

### Si vous utilisez un appareil mobile :

## REMARQUE

- Téléchargez et installez Brother iPrint&Scan (Android™/iOS/Windows<sup>®</sup> Phone) depuis le site de téléchargement d'applications de votre appareil mobile.
- Pour télécharger le Guide de l'utilisateur de l'application que vous utilisez (Brother iPrint&Scan), visitez le Brother Solutions Center à l'adresse <u>http://support.brother.com</u>, puis cliquez sur Manuels sur la page correspondant à votre modèle.

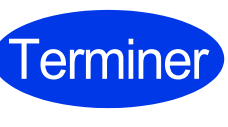

#### L'installation est à présent terminée et il est temps d'effectuer un test de numérisation.

## Si vous utilisez Windows $^{\textcircled{R}}$ :

## REMARQUE

- Sous Windows<sup>®</sup> XP Édition familiale/ XP Professionnel/Windows Vista<sup>®</sup>/Windows<sup>®</sup> 7/ Windows<sup>®</sup> 8
- Les écrans peuvent varier selon le système d'exploitation que vous utilisez.
- Le DVD-ROM comprend Nuance<sup>™</sup> PaperPort<sup>™</sup> 12SE. Ce logiciel prend en charge Windows<sup>®</sup> XP Édition familiale (SP3 ou ultérieur), XP Professionnel (SP3 ou ultérieur), Windows Vista<sup>®</sup> (SP2 ou ultérieur), Windows<sup>®</sup> 7 et Windows<sup>®</sup> 8. Effectuez la mise à jour vers le dernier Service Pack Windows<sup>®</sup> avant d'installer MFL-Pro Suite.

Passez maintenant à

#### Page 8

## Si vous utilisez Macintosh :

## REMARQUE

Si vous utilisez OS X 10.6.x, effectuez la mise à niveau vers OS X 10.7.5 à 10.9.x.

Passez maintenant à

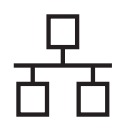

## Réseau filaire (ADS-2600We uniquement)

# Windows<sup>®</sup>

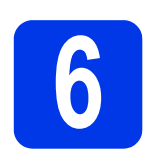

## Installez MFL-Pro Suite

Introduisez le DVD-ROM fourni dans le lecteur de DVD-ROM. Si l'écran de nom de modèle s'affiche, sélectionnez votre appareil. Si l'écran de langue s'affiche, sélectionnez votre langue.

### REMARQUE

b

 Si l'écran Brother ne s'affiche pas automatiquement, accédez à Ordinateur (Poste de travail).

(Sous Windows<sup>®</sup> 8 : cliquez sur l'icône (**Explorateur de fichiers**) de la barre des tâches, puis accédez à **Ordinateur**.)

• Double-cliquez sur l'icône du DVD-ROM, puis sur **start.exe**.

Le menu principal du DVD-ROM s'affiche. Cliquez sur **Installer le logiciel MFL-Pro Suite** puis sur **Oui** si vous acceptez les termes du contrat de licence. Suivez les instructions à l'écran.

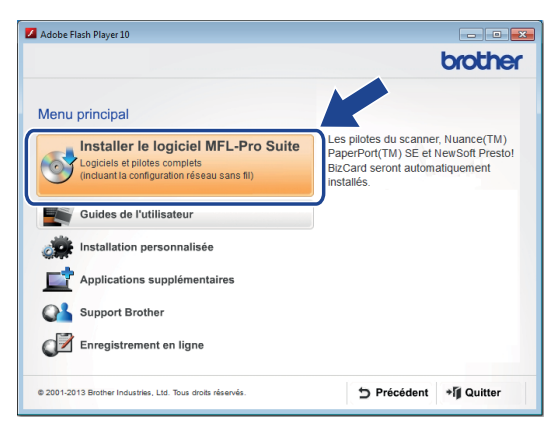

#### REMARQUE

Sous Windows Vista<sup>®</sup>, Windows<sup>®</sup> 7 et Windows<sup>®</sup> 8, lorsque l'écran **Contrôle de compte d'utilisateur** s'affiche, cliquez sur **Autoriser** ou sur **Oui**.

C Choisissez Connexion réseau câblée (Ethernet), puis cliquez sur Suivant.

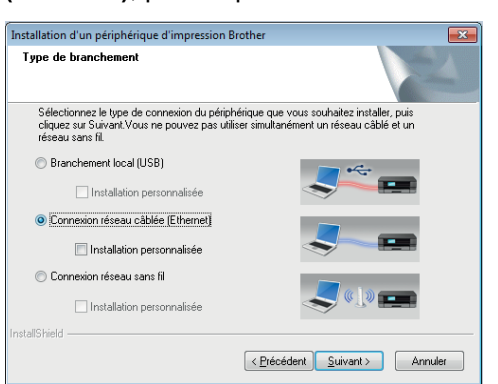

C Lorsque cet écran s'affiche, choisissez Changez les paramètres de port du pare-feu pour permettre la connexion réseau et continuez l'installation. (Recommandé), puis cliquez sur Suivant.

| Pare-feu/logiciel antivirus dét                                                                                                    | ecté                                                                                                    |
|----------------------------------------------------------------------------------------------------|----------------------------------------------------------------------------------------------------|
| Le pare-feu Windows sert à prot<br>Certaines fonctions de réseau de<br>paramètres de pare-feu actuels,<br>certains paramètres de port du p | éger votre ordinateur.<br>e votre appareil risquent de ne pas fonctionner avec les<br>Pour qu'elles fonctionnent toutes, vous devez changer<br>arefeu Windows. |
| Changez les paramètres de p<br>continuez l'installation. (Reco                                                                             | port du pare-feu pour permettre la connexion réseau et<br>mmandé)                                                                                              |
| <ul> <li>Continuez sans changer les p<br/>réseau seront désactivées)</li> </ul>                                                            | paramètres de pare-feu Windows. (Certaines fonctions de                                                                                                    |
| Pour les utilisateurs de logi                                                                                                    | iciels antivirus :                                                                                                    |
| Ci usus utilises us legisial antivir                                                                                                    | us, une boîte de dialogue d'avertissement risque de s'afficher                                                                                                 |
| au cours de l'installation. Si tel e:                                                                                                    | st le cas, cliquez sur "Àutoriser" pour continuer.                                                                                                    |

L'installation des pilotes Brother démarre automatiquement. Les écrans d'installation s'affichent à la suite.

#### IMPORTANT

f

N'annulez AUCUN des écrans lors de l'installation. L'affichage de tous les écrans peut prendre quelques secondes.

Lorsque l'écran **Enregistrement en ligne** s'affiche, faites votre sélection et suivez les instructions à l'écran.

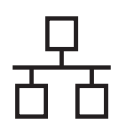

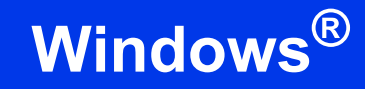

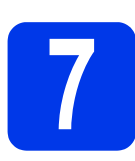

b

## **Terminez et redémarrez**

- Cliquez sur **Terminer** pour redémarrer l'ordinateur.
  - Les écrans suivants apparaissent.
    - Lorsque l'écran **Paramètre de la mise à** jour du logiciel apparaît, choisissez le paramètre de mise à jour logicielle souhaité, puis cliquez sur **OK**.
    - Lorsque le Programme de recherche et d'assistance Produit Brother démarre, suivez les instructions à l'écran.

#### REMARQUE

La mise à jour logicielle et le Programme de recherche et d'assistance Produit Brother nécessitent un accès Internet.

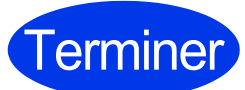

L'installation est à présent terminée et il est temps d'effectuer un test de numérisation. Consultez la section *Test de numérisation (Numérisation vers PC)* à la page 20.

Pour installer des applications facultatives :

Passez maintenant à

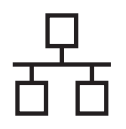

## Réseau filaire (ADS-2600We uniquement)

## **Macintosh**

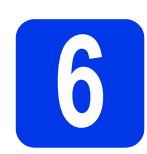

## Installez MFL-Pro Suite

- Téléchargez le package pilote et logiciels complet depuis le Brother Solutions Center (solutions.brother.com/mac).
- Double-cliquez sur l'icône Start Here OSX pour commencer l'installation. Si l'écran de nom de modèle s'affiche, sélectionnez le modèle de votre appareil.

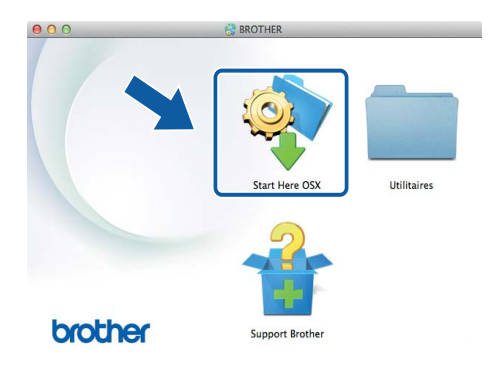

- Choisissez Connexion réseau câblée (Ethernet), puis cliquez sur Suivant. Suivez les instructions à l'écran.
- Après l'installation, le logiciel Brother recherche l'appareil Brother. Cette opération dure quelques instants.
- Choisissez votre appareil dans la liste, puis cliquez sur **Suivant**.

#### REMARQUE

- Si l'appareil n'a pas encore été détecté sur le réseau, vérifiez vos paramètres réseau.
- Vous pouvez trouver l'adresse MAC (adresse Ethernet) et l'adresse IP de l'appareil à partir du panneau de commande de l'appareil.
- Si cet écran s'affiche, entrez un nom de 15 caractères maximum pour le Macintosh, puis cliquez sur Suivant.

| 00                                                                         | Setup Wizard                                                                                                    |
|----------------------------------------------------------------------------|----------------------------------------------------------------------------------------------------|
| onfigurer le no                                                            | om du "Scan Vers" réseau                                                                                                    |
| nregistrez votre ordin<br>ers le réseau. Vous po<br>électionnerez sur la m | ateur auprès de la machine pour activer les fonctions de numérisation<br>urrez sélectionner votre ordinateur comme destination lorsque vous<br>achine les options de numérisation vers. |
| Vous pourrez sélecti                                                       | onner votre ordinateur lorsque vous sélectionnerez les fonctions de                                                                                                    |
| numerisation vers le                                                       | Irostau.                                                                                                    |
|                                                                            | la la farai ultáriaurament                                                                                                    |
|                                                                            |                                                                                                    |
|                                                                            |                                                                                                    |
|                                                                            |                                                                                                    |
|                                                                            | Annuler                                                                                                    |
|                                                                            |                                                                                                    |

Le nom que vous saisissez s'affiche sur l'écran LCD de l'appareil lorsque vous choisissez une option de numérisation. (Pour plus d'informations, consultez la section *Numérisation depuis le panneau de commande de l'appareil* du *Guide de l'utilisateur*.)

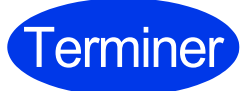

L'installation est à présent terminée et il est temps d'effectuer un test de numérisation. Consultez la section *Test de numérisation (Numérisation vers PC)* à la page 20.

Pour installer des applications facultatives :

Passez maintenant à

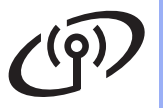

## Si vous utilisez l'interface réseau sans fil

Passez maintenant à

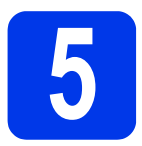

## Choisissez votre méthode de configuration sans fil

Les instructions suivantes proposent deux méthodes de configuration de votre appareil Brother sur un réseau sans fil. Si vous ne souhaitez numériser qu'à partir de vos appareils mobiles, optez pour la méthode **b**. Sinon, choisissez la méthode **a**.

#### **2** Configuration à l'aide du pilote et d'un câble USB (Windows<sup>®</sup> et Macintosh)

- Pour cette méthode, nous recommandons d'utiliser un ordinateur connecté sans fil à votre réseau.
- · Vous devrez utiliser de façon temporaire un câble USB pendant la configuration.

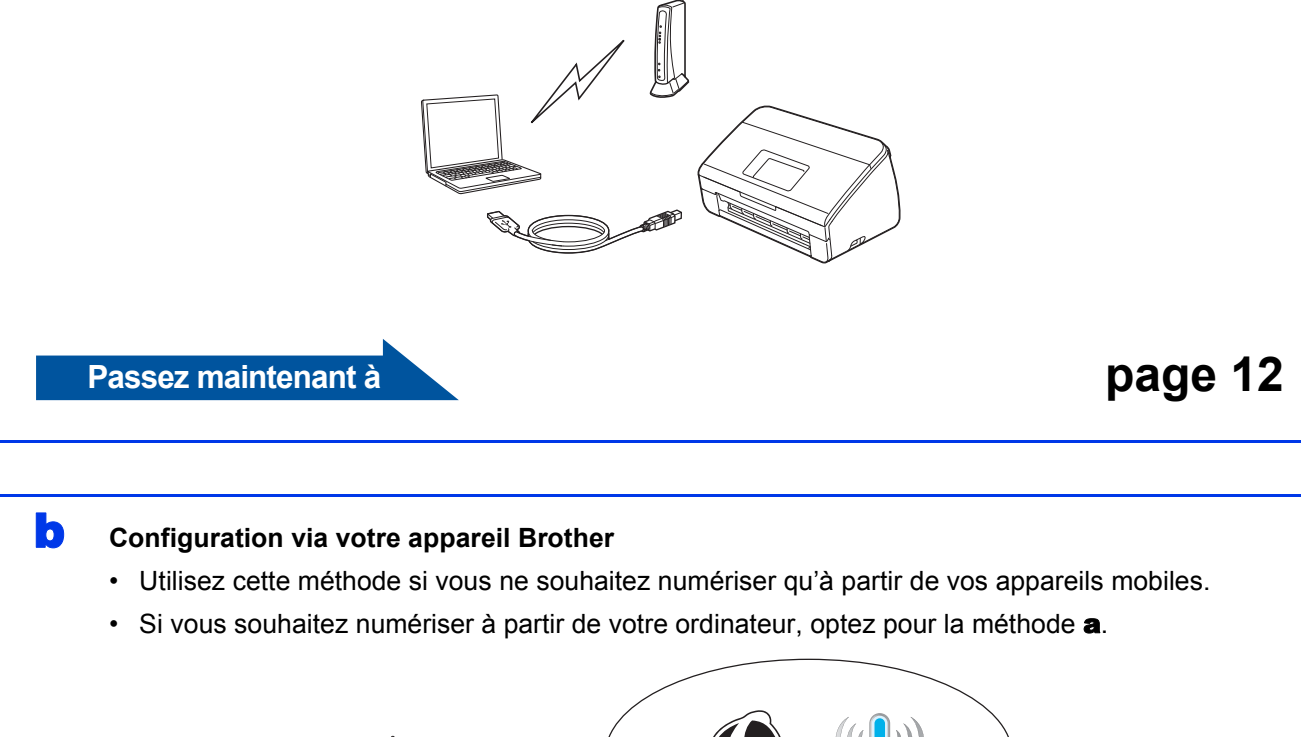

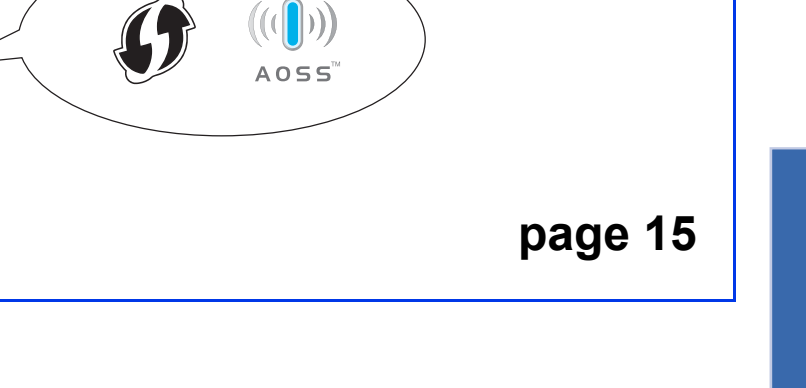

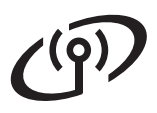

## Pour les utilisateurs de réseau sans fil (ADS-2600We uniquement)

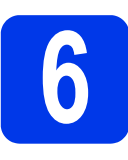

## Configuration à l'aide du DVD-ROM et d'un câble USB

(Windows<sup>®</sup> et Macintosh)

#### Si vous utilisez Macintosh :

Pour une installation Macintosh, téléchargez le package pilote et logiciels complet depuis le Brother Solutions Center

(solutions.brother.com/mac). Une fois le téléchargement du fichier sur le Macintosh terminé, double-cliquez sur « Start Here OSX ». Sélectionnez l'installation « Sans fil » et suivez les instructions « Configuration de la connexion sans fil » sur l'écran de l'ordinateur. Une fois la configuration terminée, accédez à l'étape **g** de la page page 14.

Si vous utilisez Windows<sup>®</sup> :

Introduisez le DVD-ROM dans le lecteur de DVD-ROM. Si l'écran de nom de modèle s'affiche, sélectionnez votre appareil. Si l'écran de langue s'affiche, sélectionnez votre langue.

#### REMARQUE

- Si l'écran Brother ne s'affiche pas automatiquement, accédez à Ordinateur (Poste de travail).
   (Sous Windows<sup>®</sup> 8 : cliquez sur l'icône (Explorateur de fichiers) de la barre des tâches, puis accédez à Ordinateur.)
- Double-cliquez sur l'icône du DVD-ROM, puis double-cliquez sur **start.exe**.
- Cliquez sur Installer le logiciel MFL-Pro Suite et sur Oui si vous acceptez les termes du contrat de licence.

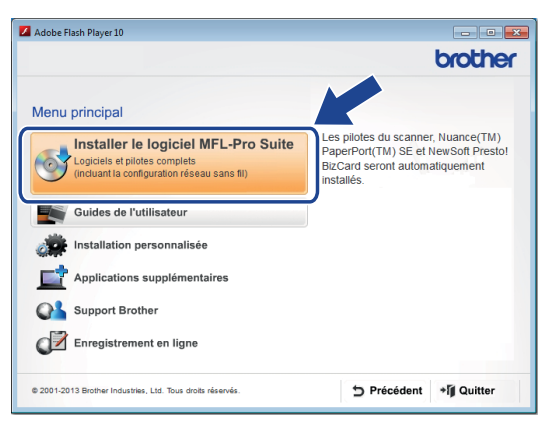

## REMARQUE

- Sous Windows Vista<sup>®</sup>, Windows<sup>®</sup> 7 et Windows<sup>®</sup> 8, lorsque l'écran Contrôle de compte d'utilisateur s'affiche, cliquez sur Autoriser ou sur Oui.
- Cliquez sur **Oui** si vous acceptez les termes du contrat de licence.

- C Choisissez Connexion réseau sans fil, puis cliquez sur Suivant.
- C Lorsque l'écran Pare-feu/logiciel antivirus détecté s'affiche, choisissez Changez les paramètres de port du pare-feu pour permettre la connexion réseau et continuez l'installation. (Recommandé) et cliquez sur Suivant.

| Installation du périphérique Brother                                                                                                    |
|----------------------------------------------------------------------------------------------------|
| Pare-feu/logiciel antivirus détecté                                                                                                    |
| Le pare-feu Windows sert à protéger votre ordinateur.<br>Certaines fonctions de réseau de votre appareil risquent de ne pas fonctionner avec les<br>paramètres de pare-feu actuels. Pour gu'elles fonctionnent toutes, vous devez changer<br>certains paramètres de port du pare-feu Vindows. |
| Changez les paramètres de port du pare-feu pour permettre la connexion réseau et<br>continuez l'installation. (Recommandé)                                                                                                    |
| Continuez sans changer les paramètres de pare-feu Windows. (Certaines fonctions de<br>réseau seront désactivées)                                                                                                    |
| Pour les utilisateurs de logiciels antivirus :                                                                                                    |
| Si vous utilisez un logiciel antivitus, une boîte de dialogue d'avertissement risque de s'afficher<br>au cours de l'installation. Si tel est le cas, cliquez sur "Autoriser" pour continuer.                                                                                                  |
| (Précéden) Suivant> Annuler                                                                                                    |

- Suivez les instructions à l'écran pour configurer l'appareil Brother.
  - L'appareil va à présent essayer de se connecter au réseau sans fil. Cela peut prendre quelques minutes.

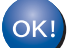

f

La configuration sans fil est terminée.

Le voyant Wi-Fi < du panneau de commande s'allume, indiquant que l'interface réseau de l'appareil est définie sur WLAN.

#### Pour installer MFL-Pro Suite

Si vous utilisez Windows<sup>®</sup> :

Passez maintenant à

Étape g à la page 13

Si vous utilisez Macintosh :

Passez maintenant à

Étape **g** à la page 14

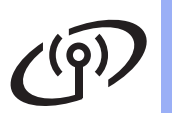

## Réseau sans fil (ADS-2600We uniquement)

# Windows®

**9** Choisissez votre appareil dans la liste, puis cliquez sur **Suivant**.

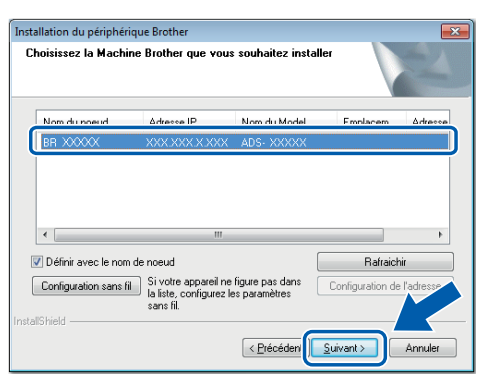

## REMARQUE

- Si l'appareil n'a pas encore été détecté sur le réseau, vérifiez vos paramètres en suivant les instructions à l'écran.
- Si vous utilisez WEP et que l'écran LCD affiche Branché mais que votre appareil n'est pas détecté sur le réseau, vérifiez que vous avez correctement saisi la clé WEP. La clé WEP est sensible à la casse.
- L'installation des pilotes Brother démarre automatiquement. Les écrans d'installation s'affichent à la suite.

## REMARQUE

- N'annulez AUCUN des écrans lors de l'installation. L'affichage de tous les écrans peut prendre quelques secondes.
- Si l'écran **Sécurité de Windows** s'affiche, cochez la case et cliquez sur **Installer** pour mener à bien l'installation.
- Lorsque l'écran **Enregistrement en ligne** s'affiche, faites votre choix et suivez les instructions à l'écran.

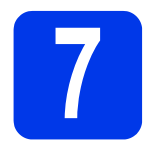

## Terminez et redémarrez

Cliquez sur **Terminer** pour redémarrer l'ordinateur.

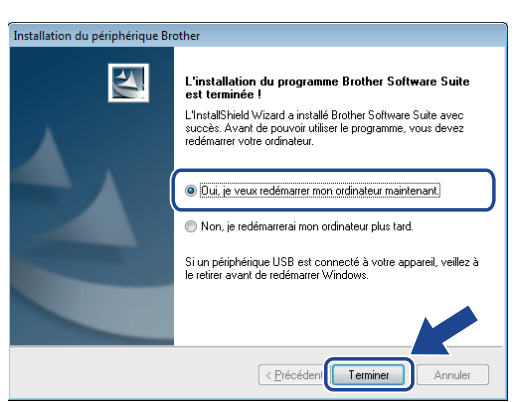

## REMARQUE

Si un message d'erreur s'affiche pendant l'installation du logiciel, exécutez **Diagnostic** 

d'installation, double-cliquez sur **R** (Brother Utilities) sur le bureau, puis cliquez sur la liste déroulante et sélectionnez le nom de votre modèle (si ce n'est pas déjà fait). Cliquez sur Outils dans la barre de navigation de gauche.

- Les écrans suivants apparaissent :
  - Lorsque l'écran Paramètre de la mise à jour du logiciel apparaît, choisissez le paramètre de mise à jour logicielle souhaité, puis cliquez sur OK.
  - Lorsque le Programme de recherche et d'assistance Produit Brother démarre, suivez les instructions à l'écran.

### REMARQUE

- La mise à jour logicielle et le Programme de recherche et d'assistance Produit Brother nécessitent un accès Internet.
- Lorsque vous installez MFL-Pro Suite, Brother Help se lance aussi automatiquement. Lancez

Brother Help **S** Brother Help en cliquant sur

J dans la barre d'état système. Cliquez sur

*Service Freip* pour accéder au Brother Solutions Center.

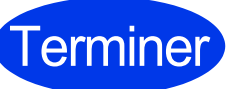

L'installation est à présent terminée et il est temps d'effectuer un test de numérisation. Consultez la section *Test de numérisation (Numérisation vers PC)* à la page 20.

Pour installer des applications facultatives :

Passez maintenant à

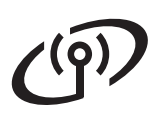

## Réseau sans fil (ADS-2600We uniquement)

## Macintosh

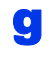

Choisissez votre appareil dans la liste, puis cliquez sur **Suivant**.

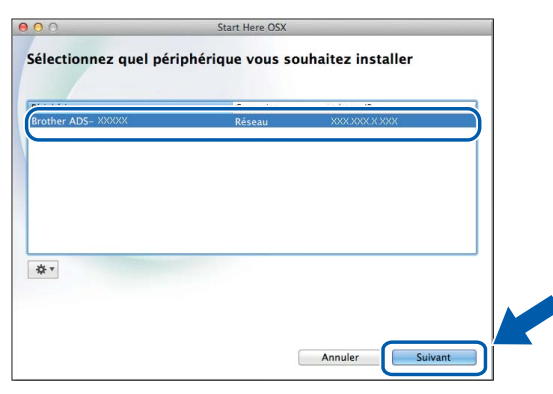

### REMARQUE

En cas d'échec de la configuration sans fil, l'écran Assistant de configuration de la connexion sans fil s'affiche. Suivez les instructions à l'écran pour mener à bien la configuration sans fil.

| xion sans fi                 |                                                                                                    |                                                                                                    |
|------------------------------|----------------------------------------------------------------------------------------------------|----------------------------------------------------------------------------------------------------|
|                              |                                                                                                    | ((()_(()),                                                                                                    |
| USB à votre ordinat          | teur sans fil est la méth                                                                                         | ode recommandée                                                                                                    |
|                              |                                                                                                    |                                                                                                    |
| our l'installation.          | 6                                                                                                    |                                                                                                    |
| e USB.                       | 1C                                                                                                    |                                                                                                    |
| un câble USB, vous avancée). | pouvez toujours confi                                                                                             | gurer votre appare                                                                                                    |
|                              |                                                                                                    |                                                                                                    |
|                              |                                                                                                    |                                                                                                    |
| Précédent                    | Suivant>                                                                                                    | Annuler                                                                                                    |
|                              |                                                                                                    |                                                                                                    |
|                              | USB à votre ordinat<br>ur l'installation.<br>2 USB.<br>2 USB.<br>2 Un câble USB, vous<br>avancée).<br>c Précédent | USB à votre ordinateur sans fil est la méth<br>ur Pinstallation.<br>: USB.<br>'un clàle USB, vous pouvez toujours confi<br>avancée).<br>: Précédent Sulvant > |

L'installation des pilotes Brother démarre automatiquement. Veuillez patienter pendant l'installation des logiciels.

#### REMARQUE

 Vous pouvez utiliser l'écran LCD de l'appareil pour afficher son adresse MAC (adresse Ethernet) et son adresse IP.
 Pour trouver l'adresse MAC, appuyez sur

(Param) > Réseau > WLAN > Adresse MAC.

Pour trouver l'adresse IP, appuyez sur

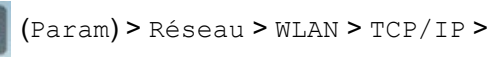

Adresse IP.

 Si l'écran Configurer le nom du "Scan Vers" réseau s'affiche, saisissez un nom pour votre Macintosh (15 caractères maximum), puis cliquez sur Suivant.

| 0 0                                                                     | Setup Wizard                                                                                                    |
|-------------------------------------------------------------------------|----------------------------------------------------------------------------------------------------|
| onfigurer le n                                                          | om du "Scan Vers" réseau                                                                                                    |
| nregistrez votre ordi<br>ers le réseau. Vous p<br>lectionnerez sur la r | nateur auprès de la machine pour activer les fonctions de numérisation<br>ourrez sélectionner votre ordinateur comme destination lorsque vous<br>machine les options de numérisation vers. |
| Vous pourrez sélec                                                      | tionner votre ordinateur lorsque vous sélectionnerez les fonctions de                                                                                                    |
| numérisation vers l                                                     | e réseau.                                                                                                    |
|                                                                         | brother                                                                                                    |
|                                                                         | Je le ferai ultérieurement                                                                                                    |
|                                                                         |                                                                                                    |
|                                                                         |                                                                                                    |
|                                                                         |                                                                                                    |
|                                                                         | Annuel                                                                                                    |

Le nom que vous saisissez s'affichera sur l'écran LCD de l'appareil lorsque vous choisirez une option de numérisation. Pour plus d'informations, consultez la section *Numérisation depuis le panneau de commande de l'appareil* du *Guide de l'utilisateur*.

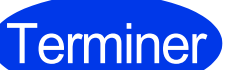

L'installation est à présent terminée et il est temps d'effectuer un test de numérisation. Consultez la section *Test de numérisation (Numérisation vers PC)* à la page 20.

Pour installer des applications facultatives :

Passez maintenant à

# Pour les utilisateurs de réseau sans fil (ADS-2600We uniquement)

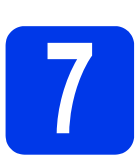

# Configuration via votre appareil Brother

- Placez l'appareil Brother à portée du point d'accès/routeur sans fil. La portée peut varier en fonction de votre environnement. Consultez les instructions fournies avec votre point d'accès/routeur sans fil.
- Si votre point d'accès/routeur sans fil comporte le symbole WPS ou AOSS™ (comme illustré ci-dessous), passez à l'étape d. Sinon, passez à l'étape c.

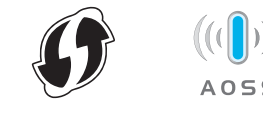

Sur l'écran LCD de l'appareil, appuyez sur

(Param) > Réseau > WLAN >

Assis. config. Suivez les instructions de l'écran LCD. Passez ensuite à l'étape g.

d

Sur l'écran LCD de l'appareil, appuyez sur

(Param) > Réseau > WLAN > WPS/AOSS.

## REMARQUE

- Si vous ne lancez pas WPS/AOSS depuis l'écran LCD de l'appareil juste après avoir appuyé sur le bouton WPS ou AOSS™ de votre point d'accès/routeur sans fil, la connexion peut échouer.
- Si votre point d'accès/routeur sans fil prend en charge WPS, et que vous souhaitez configurer l'appareil à l'aide de la méthode PIN (Personal Identification Number, numéro d'identification personnel), consultez la section Configuration à l'aide de la méthode PIN de WPS (Wi-Fi Protected Setup) du Guide utilisateur - Réseau.
- Considering Construction Construction Construction Construction Construction Construction Construction Construction Constructions fournies avec votre point d'accès/routeur sans fil.

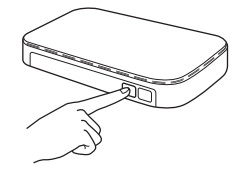

Appuyez sur OK sur l'écran LCD de votre appareil Brother.

- Cette fonctionnalité va automatiquement détecter le mode (WPS ou AOSS™) utilisé par votre point d'accès/routeur sans fil et essayer de vous connecter au réseau sans fil.
- Si la connexion de votre appareil sans fil réussit, le message Branché s'affiche sur l'écran LCD jusqu'à ce que vous appuyiez sur OK. Si la connexion échoue, un code d'erreur s'affiche sur l'écran LCD. Prenez note du code d'erreur, consultez la section *Dépannage* à la page 16, puis corrigez l'erreur.
- OK!

## REMARQUE

- Connectez votre appareil mobile à un point d'accès/routeur sans fil via une connexion Wi-Fi.
- Téléchargez et installez Brother iPrint&Scan (Android<sup>™</sup>/iOS/Windows<sup>®</sup> Phone) depuis le site de téléchargement d'applications de votre appareil mobile.
- Pour télécharger le Guide de l'utilisateur de l'application que vous utilisez (Brother iPrint&Scan), visitez le Brother Solutions Center à l'adresse <u>http://support.brother.com</u>, puis cliquez sur Manuels sur la page correspondant à votre modèle.

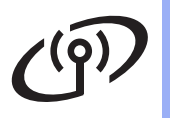

## Dépannage

Si vous avez besoin d'aide pendant la configuration et que vous souhaitez contacter le Service clientèle de Brother, veillez à disposer de votre SSID (nom de réseau) et de votre clé de réseau. Nous ne pourrons pas vous aider à retrouver ces informations.

# Comment trouver les informations de sécurité de la connexion sans fil (SSID\* et clé de réseau\*\*) ?

- 1) Consultez la documentation fournie avec votre point d'accès/routeur sans fil.
- 2) Il se peut que le SSID par défaut du réseau corresponde au nom du fabricant ou au nom du modèle.
- 3) Si vous ne connaissez pas les informations de sécurité, veuillez vous adresser au fabricant du routeur, à votre administrateur système ou à votre fournisseur d'accès à Internet.
- \* Si le point d'accès/routeur WLAN ne diffuse pas le SSID, ce dernier ne sera pas automatiquement détecté. Vous devez saisir manuellement le nom du SSID. Consultez la section *Configuration de votre appareil lorsque le SSID n'est pas diffusé* du *Guide utilisateur - Réseau*.
- \*\* Il se peut que la clé de réseau soit appelée Mot de passe, Clé de sécurité ou Clé de cryptage.

### Codes d'erreur

Si l'écran LCD indique une erreur, retrouvez ce code dans les tableaux ci-dessous et utilisez la solution recommandée pour corriger cette erreur.

| Code d'erreur | Solutions recommandées                                                                                                    |
|---------------|----------------------------------------------------------------------------------------------------|
|               | Le paramètre sans fil n'est pas activé.                                                                                                    |
| TS-01         | Activez le paramètre sans fil :                                                                                                    |
|               | 1. Sur votre appareil, appuyez sur 🎬 (Param) > Réseau > WLAN > Assis. config.                                                                                                    |
|               | 2. Cette opération lance l'Assistant de configuration sans fil.                                                                                                    |
|               | Impossible de détecter le point d'accès/routeur sans fil.                                                                                                    |
|               | 1. Vérifiez les éléments suivants :                                                                                                    |
|               | - Assurez-vous que le point d'accès/routeur sans fil est alimenté.                                                                                                    |
|               | - Placez voire appareil dans une zone degagee ou plus proche du point d'acces/routeur<br>sans fil.                                                                                                    |
|               | - Placez provisoirement votre appareil à un mètre environ de votre point d'accès sans fil                                                                                                    |
|               | quand vous configurez les parametres sans fil.<br>- Si votre point d'accès/routeur sans fil utilise le filtrage d'adresses MAC, vérifiez que                                                                                 |
| TS-02         | l'adresse MAC de l'appareil Brother est autorisée dans le filtre.                                                                                                    |
|               | <ol> <li>Si vous avez saisi manuellement le SSID et les informations de sécurité (SSID/méthode<br/>d'authentification/méthode de cryptage/clé de réseau), il se peut que les informations<br/>soient incorrectes.</li> </ol> |
|               | Vérifiez le SSID et les informations de sécurité et ressaisissez les informations                                                                                                    |
|               | adéquates si nécessaire. Consultez la section <i>Comment trouver les informations de sécurité de la connexion sans fil (SSID* et clé de réseau**)</i> ? à la page 16.                                                        |
|               | Le paramètre de réseau sans fil et de sécurité que vous avez saisi est peut-être incorrect.                                                                                                    |
| TS-03         | Vérifiez les paramètres du réseau sans fil. Consultez la section <i>Comment trouver les informations de sécurité de la connexion sans fil (SSID* et clé de réseau**) ?</i> à la page 16.                                     |
|               | Vérifiez que le SSID/la méthode d'authentification/la méthode de cryptage/l'identifiant utilisateur/le mot de passe de l'utilisateur sont corrects.                                                                          |

# (m)

| Code d'erreur | Solutions recommandées                                                                                                    |                                                                                                    |  |  |
|---------------|----------------------------------------------------------------------------------------------------|----------------------------------------------------------------------------------------------------|--|--|
|               | Les méthodes d'authentification/de cryptage utilisées par le point d'accès/routeur sans fil sélectionné ne sont pas prises en charge par l'appareil.                                                                                                    |                                                                                                    |  |  |
|               | Pour le mode infrastructure, changez les méthodes d'authentification et de cryptage du point d'accès/routeur sans fil. L'appareil prend en charge les méthodes d'authentification suivantes :                                                                                                    |                                                                                                    |  |  |
|               | Méthode d'authentification                                                                                                    | Méthode de cryptage                                                                                             |  |  |
|               | WPA-Personal                                                                                                    | TKIP                                                                                                    |  |  |
|               |                                                                                                    | AES                                                                                                    |  |  |
| TS-04         | WPA2-Personal                                                                                                    | MEP AES                                                                                                    |  |  |
|               | Système ouvert                                                                                                    | Aucune (pas de cryptage)                                                                                        |  |  |
|               | Clé partagée                                                                                                    | WEP                                                                                                    |  |  |
|               | Si votre problème n'est pas réso                                                                                                    | blu. les paramètres SSID ou réseau saisis sont peut-être                                                        |  |  |
|               | incorrects.<br>Revérifiez les paramètres du réseau sans fil. Consultez la section <i>Comment trouver les informations de sécurité de la connexion sans fil (SSID* et clé de réseau**) ?</i> à la page 16.                                                                                                    |                                                                                                    |  |  |
|               | Pour le mode Ad hoc, changez les méthodes d'authentification et de cryptage de l'ordinateur pour la configuration sans fil. L'appareil prend uniquement en charge la méthode d'authentification Système ouvert, avec cryptage WEP en option.                                                                                                    |                                                                                                    |  |  |
|               | Les informations de sécurité (SS                                                                                                    | SID/Clé de réseau) sont incorrectes.                                                                            |  |  |
| TS-05         | Vérifiez le SSID et les informations de sécurité (Clé de réseau). Consultez la section<br><i>Comment trouver les informations de sécurité de la connexion sans fil (SSID* et clé de réseau**) ?</i> à la page 16.                                                                                                    |                                                                                                    |  |  |
|               | Si votre routeur utilise le cryptage<br>Votre appareil Brother ne prend                                                                                                    | e WEP, saisissez la clé utilisée comme première clé WEP.<br>en charge que l'utilisation de la première clé WEP. |  |  |
|               | Les informations de sécurité de la connexion sans fil (méthode d'authentification/méthode de cryptage/clé de réseau) sont incorrectes.                                                                                                    |                                                                                                    |  |  |
| TS-06         | Vérifiez les informations de sécurité de la connexion sans fil (méthode d'authentification/<br>méthode de cryptage/clé de réseau) en utilisant le tableau Méthode d'authentification de<br>l'erreur TS-04. Consultez la section <i>Comment trouver les informations de sécurité de la</i><br><i>connexion sans fil (SSID* et clé de réseau**) ?</i> à la page 16. |                                                                                                    |  |  |
|               | Si votre routeur utilise le cryptage WEP, saisissez la clé utilisée comme première clé WEP.<br>Votre appareil Brother ne prend en charge que l'utilisation de la première clé WEP.                                                                                                    |                                                                                                    |  |  |
|               | L'appareil ne parvient pas à déte<br>AOSS™ est activé.                                                                                                    | ecter un point d'accès/routeur sans fil sur lequel WPS ou                                                       |  |  |
| TS-07         | Si vous souhaitez configurer vos paramètres sans fil via WPS ou AOSS™, vous devez<br>utiliser à la fois l'appareil et le point d'accès/routeur sans fil.<br>Vérifiez que votre point d'accès/routeur sans fil prend en charge WPS ou AOSS™, puis<br>réessayez en commençant par l'étape <b>7</b> de la page 15.                                                   |                                                                                                    |  |  |
|               | Si vous ne savez pas comment utiliser votre point d'accès/routeur sans fil avec WPS ou AOSS™, reportez-vous à la documentation fournie avec cet appareil, ou demandez conseil à son fabricant ou à votre administrateur réseau.                                                                                                    |                                                                                                    |  |  |
|               | Plusieurs points d'accès sans fil                                                                                                    | sur lesquels WPS ou AOSS™ est activé ont été détectés.                                                          |  |  |
| TS-08         | Vérifiez que la méthode WPS ou AOSS™ n'est activée que sur un seul des points d'accès/routeurs sans fil à portée de l'appareil, puis réessayez.                                                                                                    |                                                                                                    |  |  |
|               | Pour éviter les interférences avec les autres points d'accès, réessayez au bout de<br>quelques minutes à partir de l'étape <b>7</b> de la page 15.                                                                                                    |                                                                                                    |  |  |
| TS-20         | L'appareil essaie toujours de se<br>minutes, puis vérifiez l'état WLA                                                                                                    | connecter au réseau sans fil. Veuillez patienter quelques N.                                                    |  |  |

# Installer les applications optionnelles

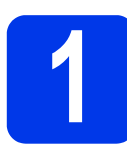

# Installer des applications facultatives (Windows<sup>®</sup>)

## NewSoft Presto! BizCard 6

Presto! BizCard permet de gérer sur votre ordinateur les informations figurant sur des cartes de visite numérisées : nom, société, adresse postale, numéros de téléphone/de fax et adresses e-mail. Il vous suffit de numériser ou d'importer des cartes de visite pour que Presto! BizCard enregistre automatiquement les données et l'image de chaque carte. Différents modes d'affichage sont disponibles pour faciliter les opérations de recherche, d'édition, de création et de tri.

## Nuance PDF Converter Professional 8

Nuance PDF Converter Professional 8 offre différentes fonctionnalités de gestion des fichiers PDF. L'application peut déverrouiller et ouvrir des fichiers PDF à des fins d'affichage, de modification, d'annotation et de remontage. Lors de l'installation de Nuance PDF Converter Professional 8, entrez le numéro de série de Nuance affiché sur le boîtier du DVD-ROM de MFL-Pro Suite.

- Réinsérez le DVD-ROM ou double-cliquez sur le programme start.exe. Si l'écran de nom de modèle s'affiche, sélectionnez votre appareil. Si l'écran de langue s'affiche, sélectionnez votre langue.
- Le Menu principal du DVD-ROM s'affiche. Cliquez sur Applications supplémentaires.

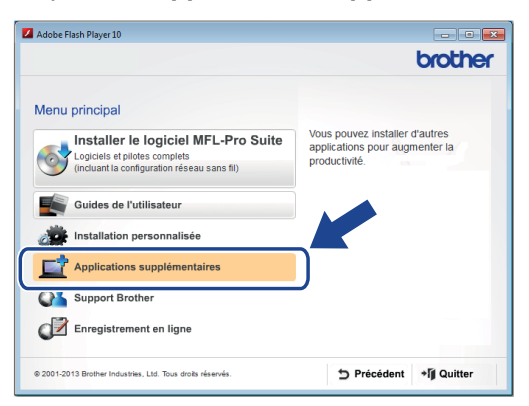

Cliquez sur le bouton de l'application que vous souhaitez installer. (Les applications disponibles peuvent varier en fonction du pays.)

| Adobertusiirtugerto                 |       |
|-------------------------------------|-------|
|                                     | broth |
| Applications supplémentaires        | «     |
| Nuance PDF Converter Professional 8 |       |
| NewSoft Presto! BizCard 6           |       |
| PaperPort                           |       |
|                                     |       |
|                                     |       |
|                                     |       |
|                                     |       |
|                                     |       |

C Une fois l'installation terminée, cliquez sur **Précédent** pour revenir à l'écran **Applications supplémentaires** et installer d'autres applications.

Une fois que vous avez terminé, cliquez sur **Quitter**.

## REMARQUE

- Pour lancer NewSoft Presto! BizCard 6, effectuez l'une des opérations suivantes :
  - Windows<sup>®</sup> XP, Windows Vista<sup>®</sup> et
     Windows<sup>®</sup> 7 : cliquez sur (Démarrer) >
     Tous les programmes > NewSoft >
     Presto! BizCard 6.
  - Windows<sup>®</sup> 8 : déplacez le curseur en bas à droite de votre bureau. Lorsque la barre de

menus apparaît, cliquez sur 🌅 (Démarrer),

puis sur 🧀 (Presto! BizCard 6).

- Pour lancer Nuance PDF Converter Professional 8, effectuez l'une des opérations suivantes :
  - Windows<sup>®</sup> XP, Windows Vista<sup>®</sup> et

Windows<sup>®</sup> 7 : cliquez sur (Démarrer) > Tous les programmes > Nuance PDF Converter Professional 8 > PDF Converter Professional.

 Windows<sup>®</sup> 8 : déplacez le curseur en bas à droite de votre bureau. Lorsque la barre de menus apparaît, cliquez sur Démarrer, puis

sur 🎥 (PDF Converter Professional).

Terminer

L'installation est à présent terminée.

# Installer les applications optionnelles

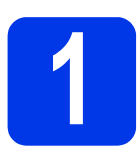

# Installer des applications facultatives (Macintosh)

## NewSoft Presto! BizCard 6

Presto! BizCard permet de gérer sur votre ordinateur les informations figurant sur des cartes de visite numérisées : nom, société, adresse postale, numéros de téléphone/de fax et adresses e-mail. Il vous suffit de numériser ou d'importer des cartes de visite pour que Presto! BizCard enregistre automatiquement les données et l'image de chaque carte. Différents modes d'affichage sont disponibles pour faciliter les opérations de recherche, d'édition, de création et de tri.

## Presto! PageManager

Presto! PageManager ajoute une fonction de reconnaissance optique de caractères (OCR, Optical Character Recognition) à Brother ControlCenter2. Cette reconnaissance optique vous permet de numériser un document et de convertir son contenu en texte. Vous pouvez ainsi de modifier ce texte en utilisant le traitement de texte de votre choix. Vous pouvez utiliser Presto! PageManager pour numériser, partager et classer des photos ainsi que des documents.

## Double-cliquez sur l'icône Support Brother. La fenêtre Support Brother s'affiche.

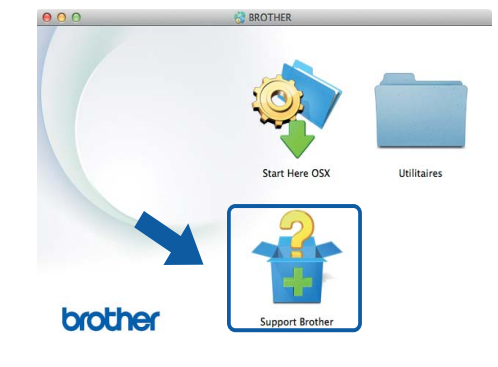

Cliquez sur le bouton de l'application que vous souhaitez installer. (Les applications disponibles peuvent varier en fonction du pays.)

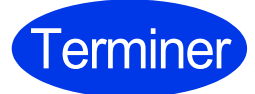

L'installation est à présent terminée.

# Test de numérisation (Numérisation vers PC)

f

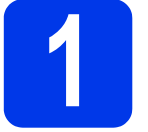

# Numérisez votre document

Il existe plusieurs méthodes de numérisation (voir le *Guide de l'utilisateur*). Avec la fonction de Numérisation vers fichier présentée ci-dessous, vous pouvez numériser et enregistrer des documents au format PDF.

Pour numériser des documents et configurer différents paramètres, vérifiez que vous avez installé le pilote et connecté l'appareil à l'ordinateur en suivant les instructions fournies dans ce guide.

- Vérifiez que l'appareil est connecté à l'ordinateur.
- b

Chargez votre document.

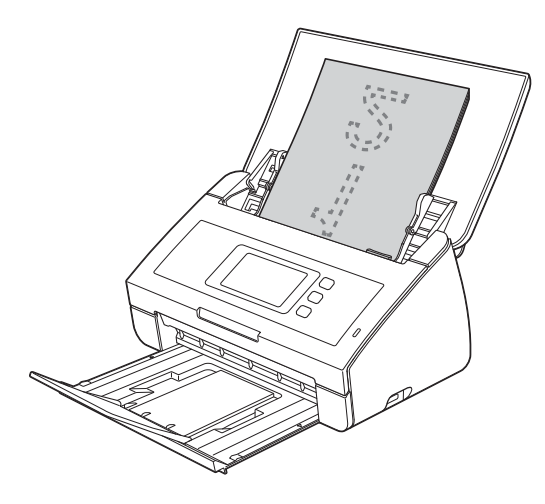

## REMARQUE

Lorsque vous chargez plusieurs documents, placez-les de façon à ce que les bords supérieurs soient alignés et légèrement obliques par rapport au sens d'alimentation.

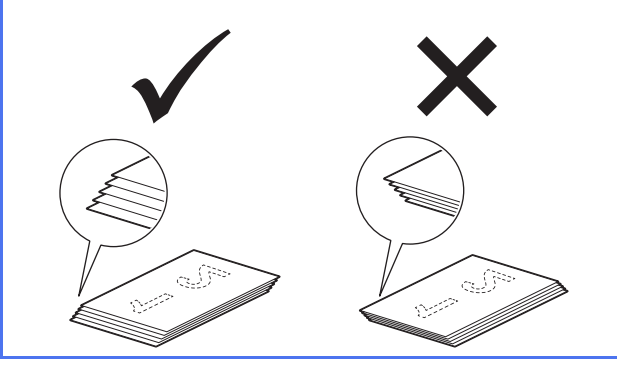

- Si vous utilisez ADS-2100e, accédez à l'étape **c**.
- Si vous utilisez ADS-2600We, accédez à l'étape **d**.

- C Appuyez sur (touche Numérisation vers PC). L'appareil commence à charger puis à numériser votre document. Passez ensuite à l'étape I.
- Balayez vers la gauche ou la droite, ou appuyez sur la touche ◀ ou ► pour afficher Scan 1.
- Appuyez sur vers ordinateur.
  - Balayez vers la gauche ou la droite pour sélectionner vers fichier, puis appuyez sur OK.
- Sélectionnez l'ordinateur de destination sur lequel enregistrer le document numérisé.
- Appuyez sur Marche. L'appareil commence à charger puis à numériser votre document.
  - Les données numérisées sont enregistrées au format PDF sur l'ordinateur connecté à l'appareil.

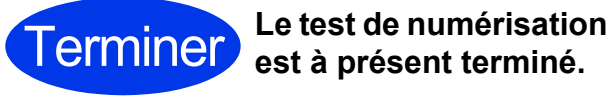

Téléchargez les Guides de l'utilisateur de votre appareil Brother depuis le Brother Solutions Center.

### http://solutions.brother.com/manuals

| Quel manuel ?                                                                                                    | Que contient-il ?                                                                                                    |
|----------------------------------------------------------------------------------------------------|----------------------------------------------------------------------------------------------------|
| Guide d'installation rapide<br>(ce guide)                                                                                                    | Suivez les instructions pour configurer votre appareil et installer les pilotes et logiciels correspondant au système d'exploitation et au type de connexion que vous utilisez.<br>Ce guide contient également les instructions de sécurité à consulter avant de                                      |
|                                                                                                    | configurer l'appareil. Commencez par lire ces instructions.                                                                                                    |
| Guide de l'utilisateur                                                                                                    | Découvrez les opérations de numérisation, apprenez à effectuer une maintenance de routine et consultez les conseils de dépannage.                                                                                                    |
| Guide utilisateur - Réseau<br>(ADS-2600We<br>uniquement)                                                                                                    | Ce guide fournit des informations utiles sur les paramètres réseau et sur les paramètres de sécurité à utiliser avec l'appareil Brother. Vous trouverez également des informations sur les protocoles pris en charge par l'appareil, ainsi que des conseils de dépannage détaillés.                   |
| Guide web connect<br>(ADS-2600We<br>uniquement)                                                                                                    | Ce guide fournit des informations utiles sur l'accès aux services Internet depuis<br>l'appareil Brother, ainsi que sur le téléchargement d'images et l'envoi de fichiers<br>directement depuis des services Internet.                                                                                 |
| Mobile Print/Scan Guide<br>for Brother iPrint&Scan<br>(Guide d'impression/<br>numérisation mobile pour<br>Brother iPrint&Scan)<br>(ADS-2600We<br>uniquement) | Ce guide fournit des informations utiles sur la numérisation de votre appareil Brother vers votre appareil mobile lorsque vous êtes connecté à un réseau Wi-Fi. Consultez ce guide pour plus d'informations sur l'impression à partir de cette app vers les appareils prenant l'impression en charge. |
| Brother Image Viewer<br>Guide for Android™<br>(Guide Brother Image<br>Viewer pour Android™)                                                                  | Ce guide propose des informations utiles sur l'utilisation de votre appareil mobile<br>Android™ pour consulter et modifier des documents ayant été numérisés par un<br>appareil Brother.                                                                                                    |
| Brother ScanViewer<br>Guide for iOS/OS X<br>(Guide de Brother<br>ScanViewer pour<br>iOS/OS X)                                                                | Ce guide propose des informations utiles sur l'utilisation de votre appareil iOS ou<br>ordinateur Macintosh pour consulter et modifier des documents ayant été numérisés<br>par un appareil Brother et enregistrés sur iCloud.                                                                        |

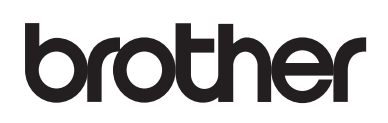

Visitez notre site Web http://www.brother.com/

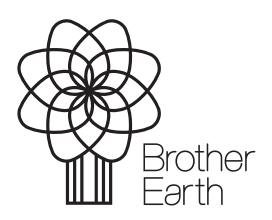

www.brotherearth.com